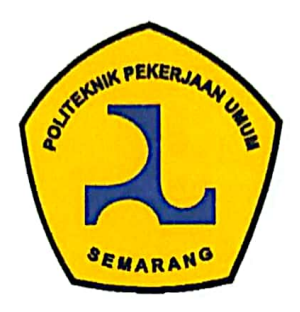

#### LEMBAR PERSETUJUAN

#### **TUGAS AKHIR**

# ANALISIS PERBANDINGAN *QUANTITY TAKE OFF* METODE KONVENSIONAL DENGAN BIM 3D DAN 5D PADA PEKERJAAN STRUKTUR MENARA *INTAKE* SEGMEN-1 BENDUNGAN RUKOH

Telah disetujui oleh pembimbing untuk dilaksanakan ujian

# MUHAMMAD RIZQI MAULANA RIDWAN 201018

Semarang, 02 Agustus 2023

Pepphimbing

<u>Dr. Wildan Herwindo, S.I.P., S.T., M.T.</u> NIP. 197812092006041003

PROGRAM STUDI DIPLOMA III TEKNOLOGI KONSTRUKSI BANGUNAN AIR POLITEKNIK PEKERJAAN UMUM SEMARANG

2023

#### LEMBAR PENGESAHAN

#### **TUGAS AKHIR**

# ANALISIS PERBANDINGAN *QUANTITY TAKE OFF* METODE KONVENSIONAL DENGAN BIM 3D DAN 5D PADA PEKERJAAN STRUKTUR MENARA *INTAKE* SEGMEN-1 BENDUNGAN RUKOH

- Judul : Analisis Perbandingan Quantity Take Off Metode Konvensional dengan
  BIM 3D dan 5D pada Pekerjaan Struktur Menara Intake Segmen-1
  Bendungan Rukoh
- Oleh : Muhammad Rizqi Maulana Ridwan
- NIM : 201018

Telah diuji pada :

Hari: JumatTanggal: 11 Agustus 2023Tempat: Ruang K.III.1 Kampus 1 Politeknik Pekerjaan Umum

Mengetahui / Menyetujui :

Dosen Penguji

**Dosen Pembimbing** 

1. <u>Pranu Arisanto, S.T., M.T.</u> NIP. 198305062010121004

1. Dr. Wildan Herwindo, S.I.P., S.T., M.T. NIP. 197812092006041003

2. Ingerawi Sekaring Bumi, ST., M.T. 2. Suhardi, S.T., M.P.S.D.A. NIP. 199611032022032011 NIP. 197510072005021001

i

### ANALISIS PERBANDINGAN *QUANTITY TAKE OFF* METODE KONVENSIONAL DENGAN BIM 3D DAN 5D PADA PEKERJAAN STRUKTUR MENARA *INTAKE* SEGMEN-1 BENDUNGAN RUKOH

Tugas Akhir disusun untuk Memenuhi Salah Satu Syarat Memperoleh Gelar Ahli Madya (A.Md) Politeknik Pekerjaan Umum

> Oleh : Muhammad Rizqi Maulana Ridwan 201018

Tanggal Ujian : 11 Agustus 2023

Menyetujui,

| Pembimbing 1 | : Dr. Wildan Herwindo, S.I.P., S.T., M.T. | (  |
|--------------|-------------------------------------------|----|
| Pembimbing 2 | : Suhardi, S.T., M.P.S.D.A.               | (  |
| Penguji      | : Ingerawi Sekaring Bumi, ST., M.T.       | () |
| Ketua        | : Pranu Arisanto, S.T., M.T.              | (  |

# Mengetahui, Ka Prodis Teknologi Konstruksi Bangunan Air POLITEKNIK PEKERJAAN UMUM Suhardi, S.T., M.P.S.D.A.

#### PERNYATAAN

Saya yang bertanda tangan di bawah ini :

Nama : Muhammad Rizqi Maulana Ridwan

NIM : 201018

menyatakan dengan sesungguhnya bahwa Tugas Akhir yang berjudul "Analisis Perbandingan *Quantity Take Off* Metode Konvensional dengan BIM 3D dan 5D pada Pekerjaan Struktur Menara *Intake* Segmen-1 Bendungan Rukoh" ini benarbenar hasil karya sendiri, kecuali jika disebutkan sumbernya dan belum pernah diajukan pada institusi manapun, serta bukan karya jiplakan/plagiat. Saya bertanggung jawab atas keabsahan dan kebenaran isinya sesuai dengan sikap ilmiah yang harus dijunjung tinggi. Demikian pernyataan ini saya buat dengan sebenarnya, tanpa adanya tekanan dan paksaan dari pihak manapun serta bersedia mendapat sanksi akademik jika ternyata di kemudian hari pernyataan ini tidak benar.

> Semarang, 16 Agustus 2023 Yang menyatakan,

ny

<u>Muhammad Rizqi Maulana Ridwan</u> NIM. 201018

#### **KATA PENGANTAR**

Puji syukur penulis panjatkan kepada Allah SWT, atas rahmat dan hidayah-Nya, Tugas Akhir dengan judul "Analisis Perbandingan *Quantity Take Off* Metode Konvensional dengan BIM 3D dan 5D pada Pekerjaan Struktur Menara *Intake* Segmen-1 Bendungan Rukoh" dapat terselesaikan dengan baik dan lancar. Tugas Akhir ini disusun sebagai salahsatu syarat utama untuk mendapatkan gelar Ahli Madya Teknik (A.Md.T.) pada Program Studi Teknologi Konstruksi Bangunan Air Politeknik Pekerjaan Umum.

Dalam menyusun Tugas Akhir ini, penulis mengucapkan terima kasih kepada berbagai pihak yang telah memberikan dukungan dan bantuan. Penulis mengucapkan terima kasih kepada:

- 1. Kedua orang tua, Bapak Suharto dan Ibu Noor Hidayah serta kakak-kakak penulis yang telah memberikan doa dukungan dan motivasi untuk penulis.
- Bapak Suhardi, S.T., M.P.S.D.A., selaku Kepala Program Studi D3 Teknologi Konstruksi Bangunan Air.
- Bapak Dr. Wildan Herwindo, S.I.P., S.T., M.T., dan Bapak Suhardi, S.T., M.P.S.D.A., selaku dosen pembimbing.
- 4. Bapak Mashudi Agung Wibowo, S.T., dan Bapak Riandika Dwi Prasetyo, S.T., selaku mentor selama penulis magang di PT Nindya Karya.
- 5. Seluruh dosen Program Studi Teknologi Konstruksi Bangunan Air.
- Semua pihak yang telah memberikan dukungan untuk menyelesaikan Laporan Magang ini.

Penulis menyadari bahwa Tugas Akhir ini masih banyak kekurangan dan keterbatasan. Maka dari itu, penulis mengharapkan kritik dan saran yang membangun. Akhirnya dengan segala kerendahan hati, penulis mengucapkan terima kasih dan semoga Proposal Tugas Akhir ini dapat bermanfaat bagi kita bersama.

Semarang, Agustus 2023

Muhammad Rizqi Maulana Ridwan NIM.201018

#### PERSEMBAHAN

Segala puji syukur kami panjatkan atas kehadirat Allah SWT, atas rahmat dan hidayah-Nya kami mampu untuk menyelesaikan Tugas Akhir ini dengan baik dan lancar. Dengan ini kami ingin menyampaikan bahwa karya ini kami persembahkan kepada:

- 1. Kedua orang tua, Bapak Suharto dan Ibu Noor Hidayah serta kakak-kakak penulis yang telah memberikan doa dukungan dan motivasi untuk penulis.
- 2. Bapak Suhardi, S.T., M.P.S.D.A., selaku Kepala Program Studi D3 Teknologi Konstruksi Bangunan Air yang selalu memberikan semangat, petuah dan dorongan untuk menyelesaikan kegiatan magang dan Tugas Akhir ini.
- 3. Bapak Dr. Wildan Herwindo, S.I.P., S.T., M.T., dan Bapak Suhardi, S.T., M.P.S.D.A., selaku dosen pembimbing kami yang selalu memberikan semangat dan dorongan untuk menyelesaikan kegiatan magang, serta memberikan saran dan masukan dalam pembuatan Tugas Akhir ini.
- 4. Bapak Mashudi Agung Wibowo dan Bapak Riandika Dwi Prasetyo, S.T., selaku mentor selama magang di Nindya Karya yang telah memberikan ilmu, nasihat dan arahannya di proyek pembangunan Bendungan Rukoh dan terkait pengerjaan Tugas Akhir hingga selesai dengan baik.
- 5. Seluruh dosen Program Studi Teknologi Konstruksi Bangunan Air Politeknik Pekerjaan Umum Semarang yang telah memberikan ilmu, nasihat dan arahannya selama menjalani perkuliahan maupun di luar perkuliahan.
- Semua pihak yang telah memberikan dukungan untuk menyelesaikan Tugas Akhir ini.
- 7. Diri sendiri yang pantang menyerah dan terus berjuang untuk meraih gelar A.Md.T. ini, walaupun harus melewati hambatan dan tantangan.

### **DAFTAR ISI**

## LEMBAR PERSETUJUAN

| LEMBAR PENGESAHAN i                       |
|-------------------------------------------|
| PERNYATAANiii                             |
| KATA PENGANTARiv                          |
| PERSEMBAHANv                              |
| ABSTRAK                                   |
| DAFTAR ISI                                |
| DAFTAR GAMBAR                             |
| DAFTAR GRAFIK                             |
| DAFTAR TABELxv                            |
| BAB 1 PENDAHULUAN                         |
| 1.1 Latar Belakang                        |
| 1.2 Perumusan Masalah2                    |
| 1.3 Batasan Masalah                       |
| 1.4 Tujuan Penelitian                     |
| 1.5 Manfaat Penelitian 4                  |
| BAB 2 TINJAUAN PUSTAKA                    |
| 2.1 Building Information Modeling (BIM) 5 |
| 2.2 Dimensi BIM7                          |
| 2.3 Implementasi BIM di Negara Lain 10    |
| 2.4 Baja Tulangan Beton 11                |
| 2.5 Quantity Take Off 12                  |
| 2.6 Menara Intake                         |
| BAB 3 METODOLOGI PENELITIAN 15            |
| 3.1 Bagan Alir Penelitian                 |

|       | 3.1.1 Mulai                                              | 17 |
|-------|----------------------------------------------------------|----|
|       | 3.1.2 Studi Literatur                                    | 17 |
|       | 3.1.3 Identifikasi Masalah                               | 17 |
|       | 3.1.4 Pengumpulan Data                                   | 18 |
|       | 3.1.5 Analisis Perbandingan Hasil Kedua Metode           | 19 |
|       | 3.1.6 Evaluasi Perbandingan Efektifiitas Kedua Metode    | 19 |
|       | 3.1.7 Simpulan dan Saran                                 | 19 |
| 3.2   | Waktu dan Tempat Penelitian                              | 19 |
|       | 3.2.1 Waktu Penelitian                                   | 19 |
|       | 3.2.2 Tempat Penelitian                                  | 21 |
| 3.3   | Metode Penelitian                                        | 23 |
| 3.4   | Alat Pengumpulan Data                                    | 23 |
|       | 3.4.1 Observasi                                          | 23 |
|       | 3.4.2 Wawancara                                          | 24 |
| BAB 4 | 4 HASIL DAN <mark>PEMBAHASAN</mark>                      | 25 |
| 4.1   | Quantity Take Off Metode Konvensional                    | 25 |
|       | 4.1.1 Pemodelan Dua Dimensi                              | 25 |
|       | 4.1.2 Pemodelan Tiga Dimensi                             | 26 |
|       | 4.1.3 Pembuatan Detail Tulangan                          | 29 |
|       | 4.1.4 Perhitungan Volume Pembesian                       | 30 |
|       | 4.1.5 Perhitungan Volume Pembetonan Metode Konvensional  | 32 |
|       | 4.1.6 Hasil <i>Quantity Take Off</i> Metode Konvensional | 35 |
| 4.2   | Pemodelan 2D dan 3D Metode BIM                           | 36 |
|       | 4.2.1 Persiapan Pemodelan                                | 36 |
|       | 4.2.2 Pemodelan Dua Dimensi                              | 41 |
|       | 4.2.3 Pemodelan Tiga Dimensi                             | 47 |
| 4.3   | Pembesian dan Pembetonan Metode BIM                      | 49 |

|       | 4.3.1 Pemodelan Pembesian Metode BIM                              | . 49  |
|-------|-------------------------------------------------------------------|-------|
|       | 4.3.2 Pembetonan Metode BIM                                       | . 55  |
| 4.4   | Quantity Take Off Metode BIM                                      | . 61  |
|       | 4.4.1 Pembuatan Schedule <i>Quantity Take Off</i> Metode BIM      | . 61  |
|       | 4.4.2 Hasil Quantity Take Off Metode BIM                          | . 68  |
| 4.5   | Analisis Perbandingan Hasil Quantity Take Off Metode Konvensional | dan   |
|       | BIM                                                               | . 69  |
|       | 4.5.1 Perbandingan Hasil Volume Pembesian                         | . 69  |
|       | 4.5.2 Perbandingan Hasil Volume Pembetonan                        | . 88  |
| 4.6   | Evaluasi Perbadingan Efektivitas Metode Konvensional dan BIM      | . 88  |
|       | 4.6.1 Perbandingan Metode Pengerjaan                              | . 89  |
|       | 4.6.2 Perbandingan <i>Software</i> untuk Pengerjaan Pemodelan     | . 90  |
|       | 4.6.3 Perbandingan Waktu Pengerjaan                               | . 92  |
|       | 4.6.4 Perbandingan SDM                                            | . 94  |
|       | 4.6.5 Perbandingan Biaya SDM                                      | . 96  |
|       | 4.6.6 Rekapitulasi Perbandingan Waktu, SDM dan Biaya              | . 99  |
| BAB 5 | SIMPULAN DA <mark>N SARAN</mark>                                  | 101   |
| 5.1   | Simpulan                                                          | 101   |
| 5.2   | Saran                                                             | 102   |
| DAFT  | AR PUSTAKA                                                        | 103   |
| LAMI  | PIRAN                                                             | 105   |
| 1.    | Keseluruhan Hasil Quantity Take Off Metode BIM                    | 105   |
| 2.    | Virtual Reality Struktur Menara Intake Bendungan Rukoh            | 112   |
| 3.    | Keseluruhan Gambar Metode BIM                                     | 113   |
| 4.    | Keseluruhan Gambar Dua Dimensi, Penulangan dan Perhitungan Quar   | ıtity |
|       | Take Off Metode Konvensional                                      | 113   |

## **DAFTAR GAMBAR**

| Gambar 2. 1 Siklus Konstruksi dengan Menggunakan BIM 6                   |
|--------------------------------------------------------------------------|
| Gambar 2. 2 Proses Konstruksi secara Konvensional (Kiri) dan Modernisasi |
| dengan BIM (Kanan)7                                                      |
| Gambar 2. 3 Dimensi BIM dari 3D sampai 7D7                               |
| Gambar 2. 4 Desain 3D                                                    |
| Gambar 2. 5 Desain 4D                                                    |
| Gambar 2. 6 Desain 5D                                                    |
| Gambar 2. 7 Desain 6D                                                    |
| Gambar 2. 8 Desain 7D 10                                                 |
| Gambar 2. 9 Model Rencana Menara Intake Bendungan Rukoh 14               |
| Gambar 3. 1 Bagan Alir Penelitian Tugas Akhir 16                         |
| Gambar 3. 2 Tempat Penelitian Bendungan Rukoh                            |
| Gambar 3. 3 Layout Bendungan Rukoh                                       |
| Gambar 3. 4 Lokasi Rencana Pembangunan Menara <i>Intake</i>              |
| Gambar 4. 1 Denah Menara <i>Intake</i>                                   |
| Gambar 4. 2 Denah Menara Intake Segmen-1                                 |
| Gambar 4. 3 Pembuatan 2 Dimensi di Sketchup                              |
| Gambar 4. 4 Klik Simbol Pull pada <i>Sketchup</i>                        |
| Gambar 4. 5 Pemodelan Tiga DImensi di Sketchup                           |
| Gambar 4. 6 Mewarnai Material Beton                                      |
| Gambar 4. 7 Pilih Material <i>Concrete</i>                               |
| Gambar 4. 8 Menara Intake Segmen-1 di Skethup                            |
| Gambar 4. 9 Penulangan Metode Konvensional 30                            |
| Gambar 4. 10 Menyiapkan Gambar 3D 33                                     |
| Gambar 4. 11 Make Component                                              |
| Gambar 4. 12 Memberi Nama Komponen                                       |
| Gambar 4. 13 Melihat Volume Beton                                        |
| Gambar 4. 14 Ikon Aplikasi Revit                                         |
| Gambar 4. 15 Tampilan Awal Aplikasi Revit                                |

| Gambar 4. 16 Membuat Project Baru                     | . 37 |
|-------------------------------------------------------|------|
| Gambar 4. 17 Mengubah Unit                            | . 38 |
| Gambar 4. 18 Proses Menyimpan File                    | . 38 |
| Gambar 4. 19 Proses Memberi Nama File Save            | . 39 |
| Gambar 4. 20 Klik Section 1                           | . 39 |
| Gambar 4. 21 Kik Section                              | . 40 |
| Gambar 4. 22 Mengatur Section                         | . 40 |
| Gambar 4. 23 Garis Section                            | . 41 |
| Gambar 4. 24 Melihat Potongan (Section) 1             | . 41 |
| Gambar 4. 25 Model In Place                           | . 42 |
| Gambar 4. 26 Generic Model                            | . 42 |
| Gambar 4. 27 Memberi Nama Model                       | . 43 |
| Gambar 4. 28 Membuat Jalur Bidang                     | . 43 |
| Gambar 4. 29 Sketch Path                              | . 43 |
| Gambar 4. 30 Menggambar Jalur                         | . 44 |
| Gambar 4. 31 Menggambar Model 2D                      | . 44 |
| Gambar 4. 32 Centan <mark>g Menu <i>Modify</i></mark> | . 45 |
| Gambar 4. 33 Finish Model                             | . 45 |
| Gambar 4. 34 Tampak Potongan                          | . 46 |
| Gambar 4. 35 Tampak Depan Menara Intake Segmen-1      | . 46 |
| Gambar 4. 36 Memberi Dimensi                          | . 47 |
| Gambar 4. 37 Hasil 2D Metode BIM                      | . 47 |
| Gambar 4. 38 Menampilkan 3 Dimensi                    | . 48 |
| Gambar 4. 39 3D View                                  | . 48 |
| Gambar 4. 40 3D Menara Intake Segmen-1                | . 49 |
| Gambar 4. 41 Tab Structure Rebar                      | . 50 |
| Gambar 4. 42 Edit Type pada Rebar                     | . 50 |
| Gambar 4. 43 Memberi Nama pada Rebar                  | . 51 |
| Gambar 4. 44 Mengatur Parameter Tulangan              | . 51 |
| Gambar 4. 45 Memodelkan Rebar                         | . 52 |
| Gambar 4. 46 Mengatur Jumlah Tulangan                 | . 53 |
| Gambar 4. 47 Mengatur Jarak Tulangan                  | . 53 |

| Gambar 4. 48 Hasil Salah Satu Pemodelan Penulangan                  | 53 |
|---------------------------------------------------------------------|----|
| Gambar 4. 49 Tampak 2D Pemodelan Pembesian Metode BIM               | 54 |
| Gambar 4. 50 Tampak 3D Pemodelan Pembesian Metode BIM               | 55 |
| Gambar 4. 51 Memilih Satu Model Pembesian                           | 55 |
| Gambar 4. 52 Hide in View                                           | 56 |
| Gambar 4. 53 Memilih Satu Bagian Model 3D                           | 56 |
| Gambar 4. 54 Edit in Place                                          | 57 |
| Gambar 4. 55 Memilih Kembali Model 3D                               | 57 |
| Gambar 4. 56 Memilih Category                                       | 58 |
| Gambar 4. 57 Mencari Item Concrete                                  | 58 |
| Gambar 4. 58 Duplicate Material and Assets                          | 59 |
| Gambar 4. 59 Rename Material                                        | 59 |
| Gambar 4. 60 Finish Model                                           | 60 |
| Gambar 4. 61 Pembetonan Menara Intake Segmen-1                      | 60 |
| Gambar 4. 62 Tab Schedule/Quantities                                | 61 |
| Gambar 4. 63 Category Structuarl Rebar                              | 62 |
| Gambar 4. 64 Pemilihan untuk Tampilan di <i>Schedule Rebar</i>      | 62 |
| Gambar 4. 65 Pengisian Berat Jenis Besi                             | 63 |
| Gambar 4. 66 Hasil <i>Quantity Take Off</i> Metode BIM              | 62 |
| Gambar 4. 67 View pada Toolbar                                      | 65 |
| Gambar 4. 68 Material Takeoff                                       | 65 |
| Gambar 4. 69 Generic Model                                          | 66 |
| Gambar 4. 70 Pemilihan Item Schedule Fields                         | 66 |
| Gambar 4. 71 Mengatur Material Takeoff Properties.                  | 67 |
| Gambar 4. 72 Schedule atau Volume Beton Metode BIM                  | 67 |
| Gambar 4. 73 Pemodelan Pembesian Diameter 13 mm Metode Konvensional | 71 |
| Gambar 4. 74 Posisi Pembesian Diameter 13 mm Metode Konvensional    | 72 |
| Gambar 4. 75 Pemodelan Pembesian Diameter 13 mm Metode BIM          | 73 |
| Gambar 4. 76 Pemodelan Pembesian Diameter 19 mm Metode Konvensional | 75 |
| Gambar 4. 77 Posisi Pembesian Diameter 19 mm Metode Konvensional    | 76 |
| Gambar 4. 78 Pemodelan Pembesian Diameter 19 mm Metode BIM          | 77 |
| Gambar 4. 79 Pemodelan Pembesian Diameter 25 mm Metode Konvensional | 79 |

| Gambar 4. 80 Posisi Pembesian Diameter 25 mm Metode Konvensional    | 80 |
|---------------------------------------------------------------------|----|
| Gambar 4. 81 Pemodelan Pembesian Diameter 25 mm Metode BIM          | 81 |
| Gambar 4. 82 Pemodelan Pembesian Diameter 32 mm Metode Konvensional | 83 |
| Gambar 4. 83 Posisi Pembesian Diameter 32 mm Metode Konvensional    | 84 |
| Gambar 4. 84 Pemodelan Pembesian Diameter 32 mm Metode BIM          | 85 |
| Gambar 4. 85 Besi P31 Pemodelan Konvensional                        | 87 |
| Gambar 4. 86 Besi P31 Pemodelan BIM                                 | 87 |

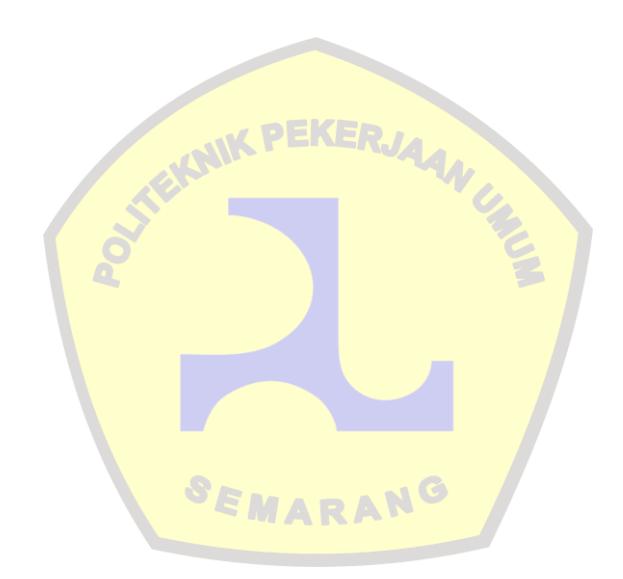

## **DAFTAR GRAFIK**

| Grafik 4. 1 Perbandingan Waktu Metode Konvensionnal dan BIM | . 94 |
|-------------------------------------------------------------|------|
| Grafik 4. 2 Perbandingan Jumlah Personil                    | . 96 |
| Grafik 4. 3 Perbandingan Biaya Metode Konvensional dan BIM  | . 99 |
| Grafik 4. 4 Rekapitulasi Perbandingan                       | 100  |

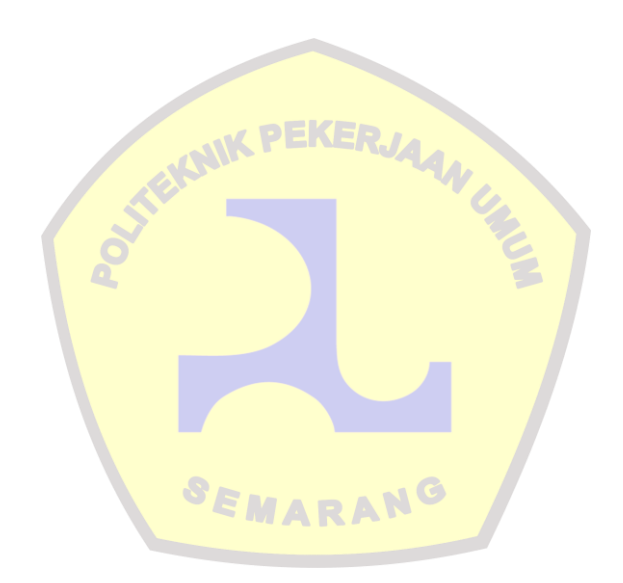

## **DAFTAR TABEL**

| Tabel 2. 1 Ukuran Bahan Tulangan Beton Ulir                                                                                                    | . 12 |
|----------------------------------------------------------------------------------------------------|------|
| Tabel 3. 1 Action Plan Pengerjaan Tugas Akhir                                                                                                    | . 20 |
| Tabel 4. 1 Perhitungan Quantity Take Off Metode Konvensional                                                                                                    | . 32 |
| Tabel 4. 2 Hasil Quantity Take Off Pembesian Metode Konvensional                                                                                                    | . 35 |
| Tabel 4. 3 Volume Pembesian BIM                                                                                                    | . 68 |
| Tabel 4. 4 Perbandingan Volume Pembesian BIM dengan Konvensional                                                                                                    | . 69 |
| Tabel 4. 5 Perbandingan Volume Besi Diameter 13 mm                                                                                                    | . 70 |
| Tabel 4. 6 Perbandingan Volume Besi Diameter 19 mm                                                                                                    | . 74 |
| Tabel 4. 7 Perbandingan Volume Besi Diameter 25 mm                                                                                                    | . 78 |
| Tabel 4. 8 Perbandingan Volume Besi Diameter 32 mm                                                                                                    | . 82 |
| Tabel 4. 9 Perbandingan Hasil Volume Pembetonan                                                                                                    | . 88 |
| Tabel 4. 10 Perbandingan Metode Pengerjaan BIM dengan Konvensional                                                                                                    | . 89 |
| Tabel 4. 11 Schedule      Pengerjaan Metode      Konvensional      Image: Convensional      Image: Convensina      Image: Convension <th< td=""><td>. 92</td></th<> | . 92 |
| Tabel 4. 12 Schedule    Pengerjaan dengan BIM                                                                                                    | . 93 |
| Tabel 4. 13 Perbandingan Sumber Daya Manusia                                                                                                    | . 95 |
| Tabel 4. 14 Harga Satuan Petugas Teknik                                                                                                    | . 96 |
| Tabel 4. 15 Biaya SDM untuk Pengerjaan Metode Konvensional                                                                                                    | . 97 |
| Tabel 4. 16 Biaya SDM untuk Pengerjaan Metode BIM                                                                                                    | . 97 |
| Tabel 4. 17 Perbandingan Biaya SDM                                                                                                    | . 97 |
| Tabel 4. 18 Rekapitulasi Perbandingan Metode Konvensional dan BIM                                                                                                    | . 99 |